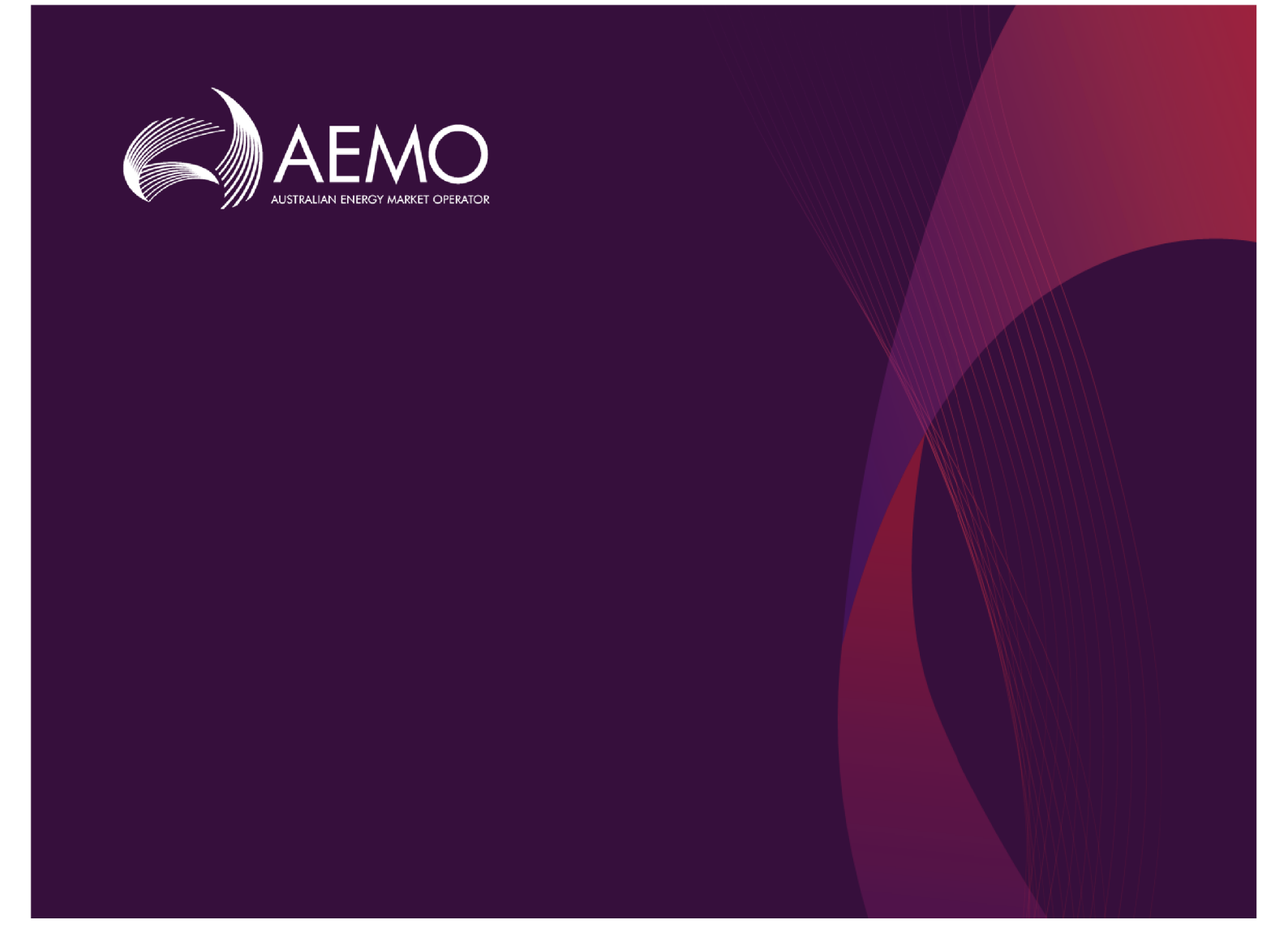

# **Guide to GSH Point Preferences**

1.00 Final March 2019

Gas Supply Hub

# **Important Notice**

#### PURPOSE

This Guide to GSH Point Preferences (Guide), prepared by the Australian Energy Market Operator (AEMO), provides guidance for Point Preferences under the National NGR and NGL (Rules).

#### **NO RELIANCE OR WARRANTY**

This document does not constitute legal or business advice, and should not be relied on as a substitute for obtaining detailed advice about the National Gas or Electricity Law, the Rules or any other applicable laws, procedures or policies. While AEMO has made every effort to ensure the quality of the information in this Guide, neither AEMO, nor any of its employees, agents and consultants make any representation or warranty as to the accuracy, reliability, completeness, currency or suitability for particular purposes of that information.

#### LIMITATION OF LIABILITY

To the maximum extent permitted by law, AEMO and its advisers, consultants and other contributors to this Guide (or their respective associated companies, businesses, partners, directors, officers or employees) are not liable (whether by reason of negligence or otherwise) for any errors, omissions, defects or misrepresentations in this document, or for any loss or damage suffered by persons who use or rely on the information in it.

#### **TRADEMARK NOTICES**

Microsoft is a trademark of Microsoft Corporation in the United States and/or other countries. Oracle and Java are registered trademarks of Sun Microsystems, Inc. in the U.S. and other countries.

#### DISTRIBUTION

Available to the public.

#### DOCUMENT IDENTIFICATION

Business custodian: Manager, Market Design IT custodian: Manager - NEM Dispatch and Forecasting Systems Prepared by: Technology, Technical Writers and Operational Forecasting

#### **VERSION HISTORY**

Version 1.00 final version. Last update: Friday, 8 March 2019 5:14 PM

#### DOCUMENTS MADE OBSOLETE

The release of this document changes any previous versions of Guide to GSH Point Preferences.

#### FEEDBACK

Your feedback is important and helps us improve our services and products. To suggest improvements, please contact AEMO's Support Hub.

# Contents

| Chapter 1 Introduction               |
|--------------------------------------|
| Purpose                              |
| Audience                             |
| How to use this guide                |
| What's in this guide    2            |
| Chapter 2 About Point Preferences    |
| What Point Preferences is for    3   |
| When can you update preferences    3 |
| Who can use Point Preferences        |
| How do you use Point Preferences     |
| Chapter 3 Using Point Preferences    |
| Accessing Point Preferences          |
| View Point Preferences summary       |
| View or edit Point Preferences       |
| Chapter 4 Point Preferences report   |
| Data Subscription                    |
| Data Interchange                     |
| Needing Help                         |
| Web portal requirements              |
| User rights access                   |
| References                           |
| AEMO's Support Hub21                 |
| Feedback                             |
|                                      |
| Glossary                             |

# **Chapter 1 Introduction**

# Purpose

This guide explains how to use Point Preferences in the EMMS web portal. It describes the interface and how to enter your preferences. It also describes the Point Preferences Report and how to receive it.

# Audience

This guide is relevant to registered *Trading Participants* requiring an understanding of Point Preferences in the EMMS web portal or an overview of uploading GSH<sup>1</sup> delivered quantity data to the participant file share.

The secondary audience is participant administrators wanting to know the user rights management (URM<sup>2</sup>) entity for participant users to access Point Preferences.

# How to use this guide

- This guide is written in plain language for easy reading.
- Where there is a discrepancy between the NGR<sup>3</sup> and NGL, and information or a term in this document, the NGR<sup>4</sup> and NGL takes precedence.
- Where there is a discrepancy between the Procedures, and information or a term in this document, the Procedures take precedence.
- Text in this format indicates there is a resource on AEMO<sup>5</sup>'s website, for details, see References.
- Text in this format indicates a link to a related resource.
- Actions to complete in the web portal interface are **bold and dark grey**.
- Glossary terms are capitalised and have the meanings listed against them.

<sup>&</sup>lt;sup>1</sup>Gas Supply Hub

<sup>&</sup>lt;sup>2</sup>User Rights Management; see the Guide to URM on AEMO's website

<sup>&</sup>lt;sup>3</sup>National Gas Rules; also often just called the Rules

<sup>&</sup>lt;sup>4</sup>National Gas Rules; also often just called the Rules

<sup>&</sup>lt;sup>5</sup>Australian Energy Market Operator

- *Italicised terms* are defined in the NGR<sup>1</sup> and NGL. Any rules terms not in this format still have the same meaning.
- References to time are Australian Eastern Standard Time (AEST<sup>2</sup>).

# What's in this guide

- Chapter 2 About Point Preferences on page 3 explains what Point Preferences is for, who can use it, and how to use it.
- Chapter 3 Using Point Preferences on page 5 explains where to find Point Preferences in the EMMS Markets Portal and how to view and edit Point Preferences.
- Chapter 4 Point Preferences report on page 11 describes the fields in the Point Preferences Report and the Gas Data Model tables required to access it.
- Needing Help provides information about Markets Portal requirements, user rights access, resources mentioned throughout this guide and how to contact AEMO's Support Hub.
- Glossary explains the abbreviations and capitalised terms used throughout this guide.

<sup>&</sup>lt;sup>1</sup>National Gas Rules; also often just called the Rules

<sup>&</sup>lt;sup>2</sup>Australian Eastern Standard Time

# Chapter 2 About Point Preferences

# What Point Preferences is for

*Trading Participants* use the Point Preferences web application to update their preferred delivery location prior to netting & delivery.

# When can you update preferences

Participants can update their preferred delivery positions in the Delivery Netting Preferences interface until 12:30 hrs, 1 day prior to delivery.

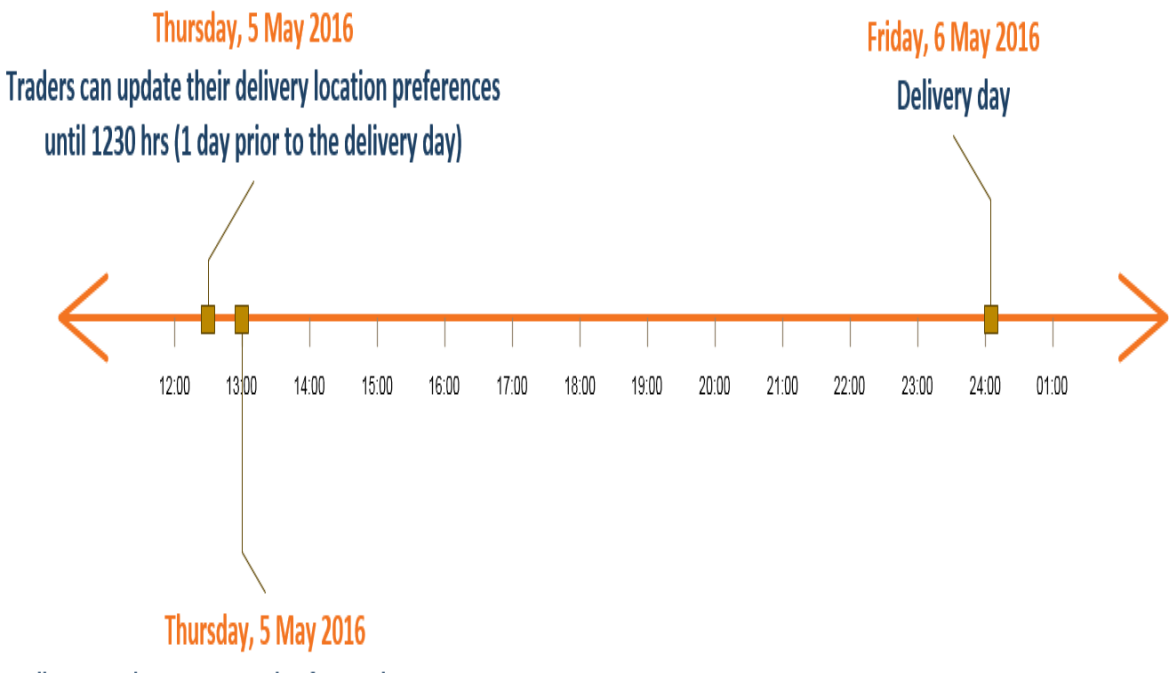

Delivery Netting run at 1300 hrs for gas day 6 May 2016

# Who can use Point Preferences

Participants having access to the Point Preferences web application include registered *Trading Participants* and AEMO<sup>1</sup>.

# How do you use Point Preferences

The Point Preferences application works in the following way:

- 1. Participants choose their Point Preferences.
- 2. The application prepares a case and solution file.
- 3. The application prepares the Point Preferences Report, see Point Preferences report.

There are two interfaces to view your Point Preferences:

- 1. A summary view of preferences across time, see View Point Preferences summary
- 2. A detailed view of preferences for a time slice, used for viewing or editing, see View or edit Point Preferences

<sup>&</sup>lt;sup>1</sup>Australian Energy Market Operator

# Chapter 3 Using Point Preferences

In this chapter:

| Accessing Point Preferences    | 5 |
|--------------------------------|---|
| View Point Preferences summary | 6 |
| View or edit Point Preferences | 8 |

# **Accessing Point Preferences**

To access the Point Preferences web application:

- 1. Using your web browser, access the Markets Portal, either:
  - Pre-production: https://portal.preprod.marketnet.net.au
  - Production: https://portal.prod.marketnet.net.au

The Markets Portal gives you a clear indication of the environment you are working in by providing a different border colour around the home page. The production environment has a grey border and the pre-production environment has a green border.

| E AEMO Markets Portal (pre-<br>production) | I | √arkets Portal application Australian Energy Market Operator Limited (NEMMCO) Participant User ∨                                                                                                    | 0 |
|--------------------------------------------|---|----------------------------------------------------------------------------------------------------|---|
| MMS                                        | - | Data Model Files Subscription for Australian Energy Market Operator Limited                                                                                                    | - |
| Market Info                                | + | NOTE:                                                                                                    |   |
| Settlements                                | + | The latest version of the MMS Data Model is v4.27. The previous or legacy version is v4.26<br>You should subscribe to the new version of any legacy files you are currently subscribed to. Please ensure new files are processing |   |
| Offers prissions                           |   | successfully before unsubscribing from legacy files.                                                                                                    |   |

2. Sign in using the user ID and password provided by your company's PA.

3. Under Gas Supply Hub, Gas Supply Hub select Delivery Netting Preferences, and then View Prudential Dashboard +Point Preferences. The Point Preferences **Delivered Quantity** +summary displays, View Point Preferences summary. Reallocations +**View Point Preferences** Publishing Direct + summary **Delivery Netting Preferences** Figure 1 Point Preferences summary View Contract References View Point Preferences

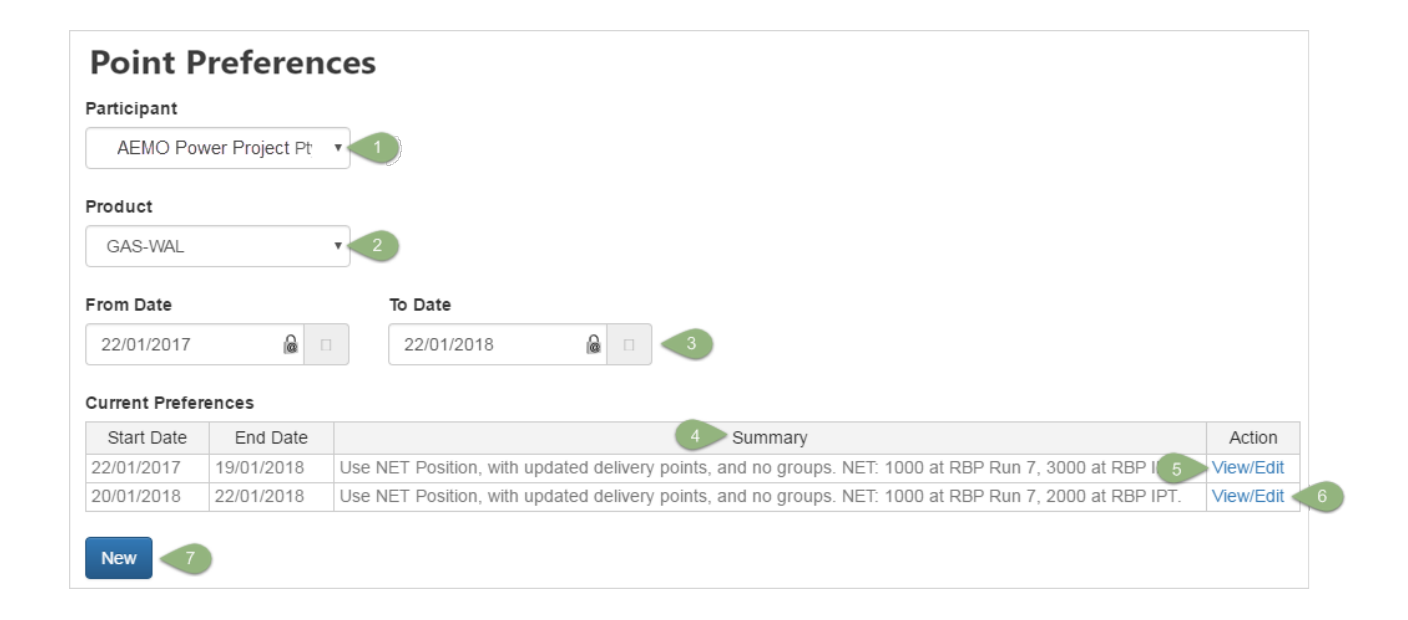

# Explanation

- 1. The **Participant** drop-down contains the GSH participant IDs belonging to the **User ID**. Depending on your company's set-up or the user rights provided by your company's participant administrator (PA), it can have one or multiple participants.
- 2. The Product drop-down is used to select the netted product.

- 3. The From Date and To Date are any time from the start of the netting process (March 2017 in production) to the current day. To look back at preference history, you can use a date in the past.
- 4. The Summary is generated from the options selected in the Point Preferences.
- 5. Click View to see a detailed preference view, for more information, see View Point Preferences Detail.
- 6. Click Edit to edit preference detail. You can only edit preferences with a future end date. That is, an end date greater than when the preference is used in netting.
- 7. Select New to open the Point Preferences to add new preferenceView or edit Point Preferences

# **View or edit Point Preferences**

Figure 2 View or edit Point Preferences

# **Point Preferences**

| Participant:             |                |              |                       |      |
|--------------------------|----------------|--------------|-----------------------|------|
| Origin Energy Retail Ltd | •              |              |                       |      |
| Product:                 |                |              |                       |      |
| GAS-AGP-ALS-DAR          | •              |              |                       |      |
| Start Date:              | End Date:      |              |                       |      |
| 12/12/2018               | 19/12/2018     |              | ]                     |      |
|                          |                |              |                       |      |
| Use same for either ne   | et buy or sell | Use differen | t for net buy and net | sell |
|                          |                |              |                       |      |

Update Delivery Points

#### Summary

Use same for either net buy or sell, with points selected in Trayport Order(s).

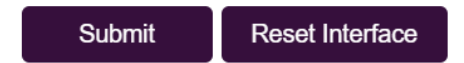

- 1. The **Start Date** must be some date in the future, when the delivery netting runs for that day. If you are editing an existing record, you can change the start date.
- 2. The End Date can be any date in the next 100 years. If editing an existing record, you can change the end date.
- 3. Use same for either net buy or sell is the default selection. Selecting this option tells the Delivery Netting run to take use the preferred delivery point for either buy or sell positions.

- Select the Use different for net buy and net sell options to tells the Delivery Netting run to take use the preferred delivery point for either buy or sell positions.
- 5. Select **Update Delivery Points** to enter preferred delivery and receipt points and volumes. Submissions entered override points entered at the time of order for traded quantities.

The grids displayed depend on the option you selected in step 3 or 4 (see Figure 3 and Figure 4).

You can use the grids like a spreadsheet to move rows and cells up and down, delete and insert them.

|          | To s                                 | elect a delivery point, click the drop-down    |
|----------|--------------------------------------|------------------------------------------------|
| Net Pos  | sition Preferences                   | Right-click a cell to modify the grid          |
|          | Delivery Point                       | Volume                                         |
| 1        | WAL HP Trade Point                   | Insert row above                               |
| 2        | RBP IPT                              | Insert row below                               |
| 3        | WAL HP Trade Point                   |                                                |
| 4        | 1                                    |                                                |
|          | /                                    | <ul> <li>Insert column on the right</li> </ul> |
| To move  | e a cell, click it and position your | Remove row                                     |
| cursor u | until you see the crosshair. Then    | drag Remove column                             |
| the cen  |                                      |                                                |
| Trade    | e Point, null at unspecified (       | delivery Redo                                  |
|          |                                      | Read only                                      |
|          |                                      | Alignment 🕨                                    |

#### Figure 3 Update Delivery Points with Use same for either net buy or sell

| Use same for either net buy or sell | Use different for net buy and net sell |
|-------------------------------------|----------------------------------------|
|                                     |                                        |

Update Delivery Points

#### Select receipt and delivery point to be applied to net position

#### Net Position Preferences

|   | Delivery Point | Receipt Point | Volume |
|---|----------------|---------------|--------|
| 1 |                |               | 0      |

#### Figure 4 Update delivery points with Use different for net buy and net sell

| Use s                    | ame for either net buy or s | Use different for I       | net buy and | d net sell |                |               |        |  |
|--------------------------|-----------------------------|---------------------------|-------------|------------|----------------|---------------|--------|--|
| ✓ Update Delivery Points |                             |                           |             |            |                |               |        |  |
| Select re                | ceipt and delivery point    | to be applied to net posi | tion        |            |                |               |        |  |
| Buy Prefe                | erences                     |                           |             | Sell Prefe | erences        |               |        |  |
|                          | Delivery Point              | Receipt Point             | Volume      |            | Delivery Point | Receipt Point | Volume |  |
| 1                        |                             |                           | 0           | 1          |                |               | 0      |  |

The Summary generated from the options you selected above.

- 6. Click to Submit your delivery preferences.
- 7. Click **Reset Interface** to reset the Delivery Point preferences to the default for the selected date range. This does not submit your preferences.

# Chapter 4 Point Preferences report

In this chapter:

| Data Subscription | . 13 |
|-------------------|------|
| Data Interchange  | . 15 |

Each time you make a change to your Point Preferences in the web interface, an audit trail of the entries is prepared and a report made available to participants. There are two parts to the report:

- 1. Main Point Preferences, Table 1.
- 2. Delivery Point Preferences, Table 2.

AEMO<sup>1</sup> automatically subscribes participants to the report. You can unsubscribe in the Data Subscription interface in the EMMS Web Portal, For help, see Guide to Data Subscription.

When updates are made in the Delivery Netting Preferences interface, the report is delivered to the Participant File Server<sup>2</sup> where you can retrieve it using  $FTP^3$  or Data Interchange (DI<sup>4</sup>), Figure 5.

For information about Gas Data Model tables, Data Interchange

<sup>&</sup>lt;sup>1</sup>Australian Energy Market Operator

<sup>&</sup>lt;sup>2</sup>Each Participant ID has secure read-write access to their own set of folders, plus read-only access to folders accessible by all participants (public data). The private folders are for secure transfer of data between the Participant ID systems and AEMO (such as, bidding and settlement invoices).

<sup>&</sup>lt;sup>3</sup>File transfer protocol

<sup>&</sup>lt;sup>4</sup>Data Interchange: The set of cooperating applications to replicate data between AEMO's Wholesale Market Systems and a participant's RDBMS conforming to the Electricity and/or Gas Data Models.

### Table 1 Main Point Preferences

| Field Name           | Data<br>Type   | Not<br>Null | Primary<br>Key | Description                                                                                          | Examples               |
|----------------------|----------------|-------------|----------------|----------------------------------------------------------------------------------------------------|------------------------|
| MARKET_ID            | STRING<br>(20) | True        | True           | Unique Market ID                                                                                     | GSH                    |
| PARTICIPANT_<br>CODE | STRING<br>(20) | True        | True           | Participant code                                                                                     | ES584                  |
| PRODUCT_<br>LOCATION | STRING<br>(80) | True        | True           | Product location for the GSH market                                                                  | Wallumbilla            |
| VERSION_<br>DATETIME | DATE           | True        | True           | Date and time preference<br>entered                                                                  | 2016/07/21<br>13:20:21 |
| START_DATE           | DATE           | True        | False          | Date preference takes effect                                                                         | 2016/07/24             |
| END_DATE             | DATE           | True        | False          | Date preference takes effect until                                                                   | 2016/08/10             |
| CHOSEN_<br>POSITION  | STRING<br>(20) | False       | False          | Type of position used. Valid<br>values are:<br>• NET<br>• BUY/SELL                                   | NET                    |
| USE_<br>TRANSACTIONS | STRING<br>(1)  | False       | False          | Whether original delivery points<br>specified in trades are used. Valid<br>values are:<br>• Y<br>• N | Y                      |
| USE_GROUPS           | STRING<br>(1)  | False       | False          | Whether original delivery points<br>specified in trades are used. Valid<br>values are:<br>• Y<br>• N | Ν                      |
| LAST_UPDATED         | DATE           | True        | False          | Date & time of preference<br>updates                                                                 | 2016/07/21<br>13:20:21 |
| LAST_<br>UPDATED_BY  | STRING<br>(20) | True        | False          | User ID updating the preference                                                                      | jsmith                 |
| LASTCHANGED          | DATE           | True        | False          | Date & time of report generation                                                                     | 2016/07/21<br>13:20:24 |

Table 2 Delivery Point Preferences

| Field Name           | Data<br>Type   | Not<br>Null | Primary<br>Key | Description                                                             | Examples               |
|----------------------|----------------|-------------|----------------|-------------------------------------------------------------------------|------------------------|
| MARKET_ID            | STRING<br>(20) | True        | True           | Unique Market ID                                                        | GSH                    |
| PARTICIPANT_<br>CODE | STRING<br>(20) | True        | True           | The participant code                                                    | ES584                  |
| PRODUCT_<br>LOCATION | STRING<br>(80) | True        | True           | Product location for the GSH market                                     | Wallumbilla            |
| VERSION_<br>DATETIME | DATE           | True        | True           | Date and time preference<br>entered                                     | 2016/07/21<br>13:20:21 |
| POSITION_<br>TYPE    | STRING<br>(20) | False       | False          | Type of position used. Valid<br>values are:<br>• NET<br>• BUY<br>• SELL | NET                    |
| PRIORITY             | NUMBER         | False       | False          | Order of priority for<br>overriding delivery points                     | 1                      |
| DELIVERY_<br>POINT   | STRING<br>(40) | False       | False          | Name of delivery point                                                  | RBP Run 3              |
| VOLUME               | NUMBER         | False       | False          | Amount (GJ) to assign to delivery point                                 | 1000                   |
| LAST_<br>UPDATED     | DATE           | True        | False          | Date & time of preference<br>updates                                    | 2016/07/21<br>13:20:21 |
| LASTCHANGED          | DATE           | True        | False          | Date & time of report<br>generation                                     | 2016/07/21<br>13:20:24 |

# Data Subscription

AEMO<sup>1</sup> automatically subscribes participants to the Point Preferences Report. You can unsubscribe in the Data Subscription interface in the EMMS Web Portal.

<sup>&</sup>lt;sup>1</sup>Australian Energy Market Operator

The Identifier to subscribe or unsubscribe is  ${\sf GSH}^1_$  Delivery\_Nett\_Prefs.

## For help using Data Subscriptions, see Guide to Data Subscriptions.

| Data<br>Model | Identifier                     | Status     | Description                                                                                        | Туре |
|---------------|--------------------------------|------------|----------------------------------------------------------------------------------------------------|------|
| No            | GSHMARKETNOTICE                | Assignable | GSH Market Events Notice Letter                                                                    | Csv  |
| Yes           | GSH_BENCHMARK_PRICE_FIRM       | Assignable | (DM:GSH) GSH Benchmark Price - Firm                                                                | Csv  |
| Yes           | GSH_BENCHMARK_PRICE_NONFIRM    | Assignable | (DM:GSH) GSH Benchmark Price - Non Firm                                                            | Csv  |
| Yes           | GSH_DAILY_TRANS_SUMMARY        | Assignable | (DM:GSH) Gas Supply Hub Daily Transaction Summary                                                  | Csv  |
| Yes           | GSH_DELIVERED_QUANTITY_GROUP   | Assignable | (DM:GSH) Gas Supply Hub Delivered Quantity Report                                                  | Csv  |
| Yes           | GSH_DELIVERED_QUANTITY_RANGE   | Assignable | (DM:GSH) Gas Supply Hub Delivered Quantity Report                                                  | Csv  |
| Yes           | GSH_DELIVERY_NETT_PREFS        | Assignable | (DM:GSH) Gas Supply Hub History table of Delivery Netting Preferences entered through the web site | Csv  |
| Yes           | GSH_DELIVERY_OBLIGATION_NETTIN | Assignable | (DM:GSH) Gas Supply Hub Delivery Obligations Report after netting                                  | Csv  |
| -Yesura       | GSHLDE YOBUGATION BANGE        | Assignable | course (Gas Simulation Deliver addications Remotion and Canad                                      | Csv  |

<sup>1</sup>Gas Supply Hub

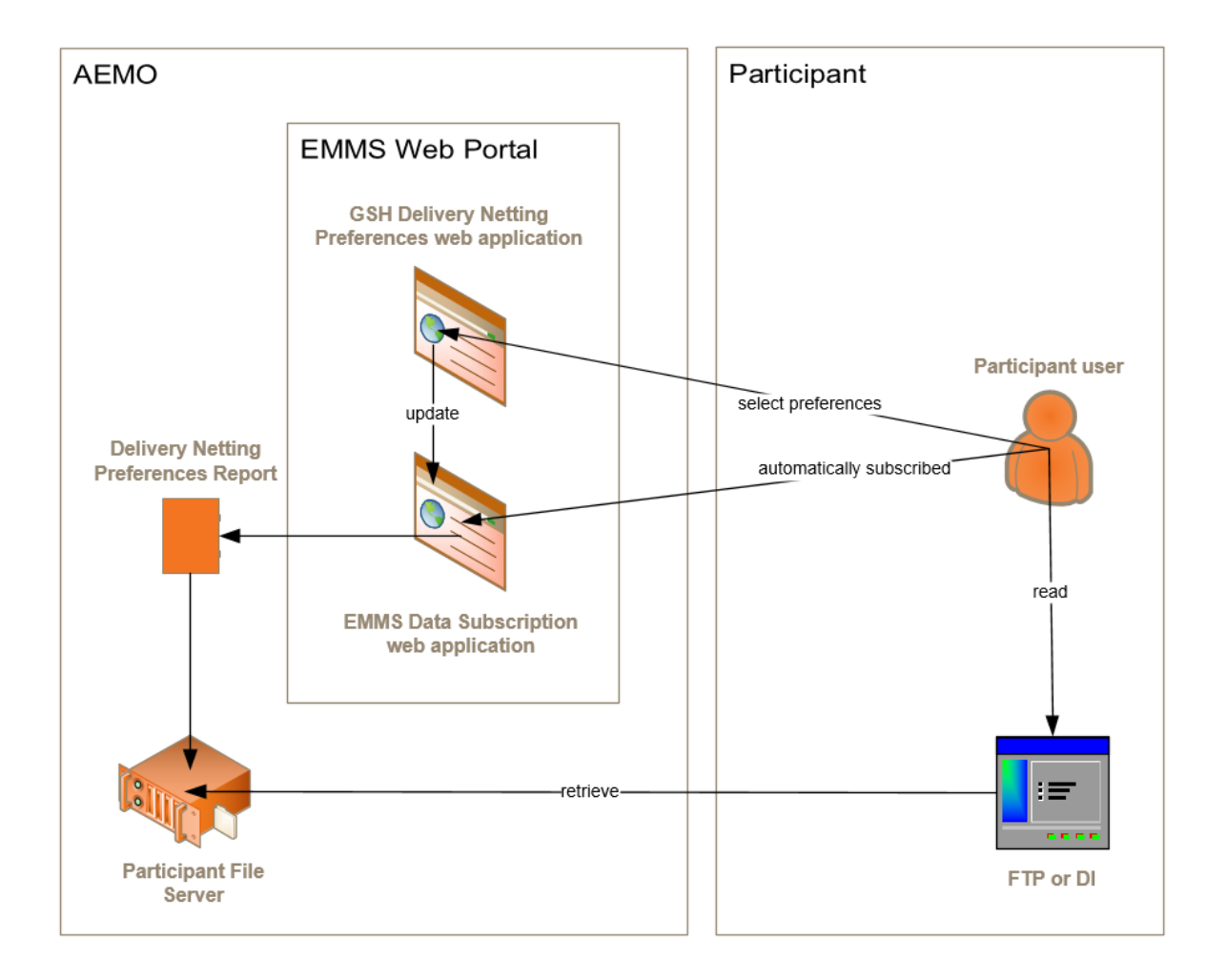

Figure 5 Retrieving the Point Preferences Report

# Data Interchange

This section explains the Gas Data Model<sup>1</sup> tables required to receive the Point Preferences Report.

For help using Data Interchange, see Concise Guide to Data Interchange.

<sup>&</sup>lt;sup>1</sup>Refers to the Electricity or Gas Data Models, which is the definition of the interface to participants for data published by AEMO.

# Table: GSH\_DELIVERY\_NETT\_PREFS

| Name                            | GSH <sup>1</sup> _DELIVERY_NETT_PREFS                                                                     |
|---------------------------------|----------------------------------------------------------------------------------------------------|
| Comment                         | Provide a history of Delivery Netting Preferences entered through the new Delivery Netting web interface. |
| Visibility                      | Private                                                                                                   |
| Trigger                         | Produced when participants update delivery netting preferences in the Web Portal.                         |
| Participant file share location | <#INTRFACE>\<#PARTICIPANTID>\IMPORT\GSH\REPORTS                                                           |
| Primary key<br>(in order)       | MARKET_ID, PARTICIPANT_CODE, PRODUCT_LOCATION, VERSION_<br>DATETIME                                       |

## Columns

| Field name           | Data type        | Comment                                                                      |
|----------------------|------------------|------------------------------------------------------------------------------|
| MARKET_ID            | VARCHAR2<br>(20) | Unique Market ID                                                             |
| PARTICIPANT_<br>CODE | VARCHAR2<br>(20) | The participant code                                                         |
| PRODUCT_<br>LOCATION | VARCHAR2(80)     | Product location for the GSH market                                          |
| VERSION_DATETIME     | DATE             | Date and time preference entered                                             |
| START_DATE           | DATE             | Date preference takes effect from                                            |
| END_DATE             | DATE             | Date preference takes effect until                                           |
| CHOSEN_POSITION      | VARCHAR2(20)     | Type of position used. Valid values are:<br>• NET<br>• BUY/SELL              |
| USE_TRANSACTIONS     | VARCHAR2(1)      | Whether original delivery points specified in trades<br>will be used:<br>• Y |

## Data Interchange

| Field name      | Data type    | Comment                                                        |
|-----------------|--------------|----------------------------------------------------------------|
|                 |              | • <b>N</b>                                                     |
| USE_GROUPS      | VARCHAR2(1)  | Indicates if positions are matched using groups:<br>• Y<br>• N |
| LAST_UPDATED    | DATE         | The date & time the preference was updated                     |
| LAST_UPDATED_BY | VARCHAR2(20) | The user name who updated the preference                       |
| LASTCHANGED     | DATE         | The date & time the report was generated                       |

# Table: GSH\_DELIVERY\_NETT\_POINTS

| Name                            | GSH <sup>1</sup> _DELIVERY_NETT_POINTS                                                                        |
|---------------------------------|----------------------------------------------------------------------------------------------------|
| Comment                         | List of delivery point preferences if delivery points are overridden. Child record of GSH_DELIVERY_NETT_PREFS |
| Visibility                      | Private                                                                                                    |
| Trigger                         | Produced when participants update delivery netting preferences in the Web Portal.                             |
| Participant file share location | <#INTRFACE>\<#PARTICIPANTID>\IMPORT\GSH\REPORTS                                                               |
| Primary key<br>(in order)       | MARKET_ID, PARTICIPANT_CODE, PRODUCT_LOCATION, VERSION_<br>DATETIME, POSITION_TYPE, PRIORITY                  |

## Columns

| Field name       | Data type    | Comment                                                                                              |
|------------------|--------------|----------------------------------------------------------------------------------------------------|
| MARKET_ID        | VARCHAR2(20) | Unique Market ID                                                                                     |
| PARTICIPANT_CODE | VARCHAR2(20) | The participant code                                                                                 |
| PRODUCT_LOCATION | VARCHAR2(80) | Product location for the GSH <sup>1</sup> market                                                     |
| VERSION_DATETIME | DATE         | Date and time preference entered                                                                     |
| POSITION_TYPE    | VARCHAR2(20) | <ul> <li>Type of position used. Valid values are:</li> <li>NET</li> <li>BUY</li> <li>SELL</li> </ul> |
| PRIORITY         | NUMBER(3,0)  | Order of priority for overriding delivery points                                                     |
| DELIVERY_POINT   | VARCHAR2(40) | Name of delivery point                                                                               |
| VOLUME           | NUMBER(18,8) | Amount (Gj) to assign to delivery point                                                              |
| LAST_UPDATED     | DATE         | The date & time the preference was updated                                                           |
| LASTCHANGED      | DATE         | The date & time the report was generated                                                             |

<sup>&</sup>lt;sup>1</sup>Gas Supply Hub

# **Needing Help**

In this chapter:

| Web portal requirements |    |
|-------------------------|----|
| User rights access      | 20 |
| References              | 20 |
| AEMO's Support Hub      | 21 |
| Feedback                | 22 |

# Web portal requirements

The Point Preferences web portal is accessed using a web browser and requires:

- The website address where the application is located on AEMO<sup>1</sup>'s network:
  - Pre-production: https://msats.preprod.nemnet.net.au
  - Production: https://msats.prod.nemnet.net.au
- Either the current or previous versions of Microsoft Internet Explorer or Google Chrome.
- Access to MarketNet<sup>2</sup>; if your company is a registered participant, you probably already have access because it is set up during participant onboarding. For more details, see Guide to Information Systems.
- A user ID and password provided by your company's participant administrator (PA<sup>3</sup>) who controls access to AEMO<sup>4</sup>'s web portals. For more details see Guide to User Rights Management (URM).
   PAs are set up during participant onboarding, if you don't know who your

PAs are set up during participant onboarding, if you don't know who you company's PA<sup>5</sup> is, contact AEMO<sup>6</sup>'s Support Hub.

<sup>&</sup>lt;sup>1</sup>Australian Energy Market Operator

<sup>&</sup>lt;sup>2</sup>AEMO's private network available to participants having a participant ID

<sup>&</sup>lt;sup>3</sup>Participant Administrator; manages participant organisations user access and security.

<sup>&</sup>lt;sup>4</sup>Australian Energy Market Operator

<sup>&</sup>lt;sup>5</sup>Participant Administrator; manages participant organisations user access and security.

<sup>&</sup>lt;sup>6</sup>Australian Energy Market Operator

# User rights access

Your company's Participant Administrator (PA<sup>1</sup>) provides access to Point Preferences for Participant Users in the MSATS>Administration>Maintain Entities menu, using the following entity:

• GSH - Netting Preferences

If you don't know who your company's  $PA^2$  is, contact AEMO<sup>3</sup>'s Support Hub.

References

The resources listed in this section contain related information that may assist you.

You can find resources mentioned in this guide on AEMO<sup>4</sup>'s website: www.aemo.com.au. Text in this format indicates there is a resource on AEMO<sup>5</sup>'s website.

- **Guide to Data Subscription**: Provides instructions for using the Data Subscription interface to subscribe to packages and reports in the EMMS Markets Portal.
- **Concise Guide to Data Interchange**: assists participants to understand AEMO's Data Interchange software, describing how to set up a standard Data Interchange environment to replicate data between AEMO's wholesale energy market systems and participants' local DBMS conforming to the Electricity or Gas Data Models.
- Guide to User Rights Management, assists Participant Administrators to manage their Participant User's access to AEMO's systems. It also explains how to set up single user IDs for use with the Set Participant function in AEMO's web portals.

For more details about participant administration and user rights access, see Guide to User Rights Management.

<sup>&</sup>lt;sup>1</sup>Participant Administrator; manages participant organisations user access and security.

<sup>&</sup>lt;sup>2</sup>Participant Administrator; manages participant organisations user access and security.

<sup>&</sup>lt;sup>3</sup>Australian Energy Market Operator

<sup>&</sup>lt;sup>4</sup>Australian Energy Market Operator

<sup>&</sup>lt;sup>5</sup>Australian Energy Market Operator

# **AEMO's Support Hub**

IT assistance is requested through one of the following methods:

• Phone: 1300 AEMO 00 (1300 236 600)

For non-urgent issues, normal coverage is 8:00 AM to 6:00 PM on weekdays, Australian Eastern Standard Time (AEST<sup>1</sup>).

• The Contact Us form on AEMO's website.

## Information to provide

Please provide the following information when requesting assistance from AEMO<sup>2</sup>:

- Your contact details
- Company name
- Company ID
- System or application name
- Environment: production or pre-production
- Problem description
- Screenshots

For AEMO<sup>3</sup> software-related issues please also provide:

- Participant ID<sup>4</sup> (if Data Interchange (DI<sup>5</sup>) problem)
- Version of software

AEMO recommends participants call AEMO's Support Hub for all urgent issues, whether or not you have logged a call using the contact us form.

<sup>&</sup>lt;sup>1</sup>Australian Eastern Standard Time

<sup>&</sup>lt;sup>2</sup>Australian Energy Market Operator

<sup>&</sup>lt;sup>3</sup>Australian Energy Market Operator

<sup>&</sup>lt;sup>4</sup>Registered participant identifier

<sup>&</sup>lt;sup>5</sup>Data Interchange: The set of cooperating applications to replicate data between AEMO's Wholesale Market Systems and a participant's RDBMS conforming to the Electricity and/or Gas Data Models.

- Properties or log files
- PDR Monitor support dump and  $DI^1$  instance name (if  $DI^2$  problem)

# Feedback

To suggest improvements to this document, please contact the **AEMO Information** and **Support Hub**.

<sup>&</sup>lt;sup>1</sup>Data Interchange: The set of cooperating applications to replicate data between AEMO's Wholesale Market Systems and a participant's RDBMS conforming to the Electricity and/or Gas Data Models.

<sup>&</sup>lt;sup>2</sup>Data Interchange: The set of cooperating applications to replicate data between AEMO's Wholesale Market Systems and a participant's RDBMS conforming to the Electricity and/or Gas Data Models.

# Glossary

### AEMC

Australian Energy Market Commission

**AEMO** Australian Energy Market Operator

AEMO website www.aemo.com.au

**AEST** Australian Eastern Standard Time

## CSV

Comma-separated values; a file format for exchanging data.

## Data Model

Refers to the Electricity or Gas Data Models, which is the definition of the interface to participants for data published by AEMO.

### **Delivery transaction type**

A transaction record representing a participant's obligation to deliver or receipt gas. Delivery transactions are generated on import from the ETS where the transaction is in a product that is not netted for delivery or by the Delivery Netting Module if the transaction is associated with a delivery netting product.

## DI

Data Interchange: The set of cooperating applications to replicate data between

AEMO's Wholesale Market Systems and a participant's RDBMS conforming to the Electricity and/or Gas Data Models.

# Energy Market Systems Markets Portal (Markets Portal) AEMO's web applications for

participants

**FTP** File transfer protocol

## **Gas day** A specific and designated day of gas trading.

**GJ** Gigajoule

**GSH** Gas Supply Hub

## MarketNet

AEMO's private network available to participants having a participant ID

## **MSATS**

Retail Market Settlement and Transfer Solution

## MW

Megawatt

## NGR

National Gas Rules; also often just called the Rules

#### PA

Participant Administrator; manages participant organisations user access and security.

### **Participant File Server**

Each Participant ID has secure readwrite access to their own set of folders, plus read-only access to folders accessible by all participants (public data). The private folders are for secure transfer of data between the Participant ID systems and AEMO (such as, bidding and settlement invoices).

### **Participant ID**

Registered participant identifier

#### **Pre-production**

AEMO's test system available to participants

### Production

AEMO's live system

### Rules

The National Electricity or Gas Rules

## SEQ

South-East Queensland

### **SWQP** South-West Queensland Pipe

#### URM

User Rights Management; see the Guide to URM on AEMO's website

#### WAL

Wallumbilla spread product

### WAL Product

The single trading location in the Gas Supply Hub (GSH).

### ZIP

The file compression format used for exchanging data with AEMO.

# Index

Accessing 5 Data Interchange 15 Data Subscription 13 Delivery Netting Delivery Point Preferences 13 **Delivery Netting Preferences Report** 11 Feedback 22 Gas Data Model tables 15 Glossary 23 GSH\_DELIVERY\_NETT\_POINTS 17 GSH\_Delivery\_Nett\_Prefs 14 GSH\_DELIVERY\_NETT\_PREFS 16 Guide to Data Subscription 20 Main Delivery Netting Preferences 12 Retrieving the Report 15 Table 16-17 Update delivery points with Use both Buy and Sell Positions selected 10 Update delivery points with Use Net Position selected 10 User rights access 20 user rights management (URM) entity 1 using spreadsheet-like grids 9 Web portal requirements 19 When you can update preferences 3